# Registrati su Opyn Pay Later

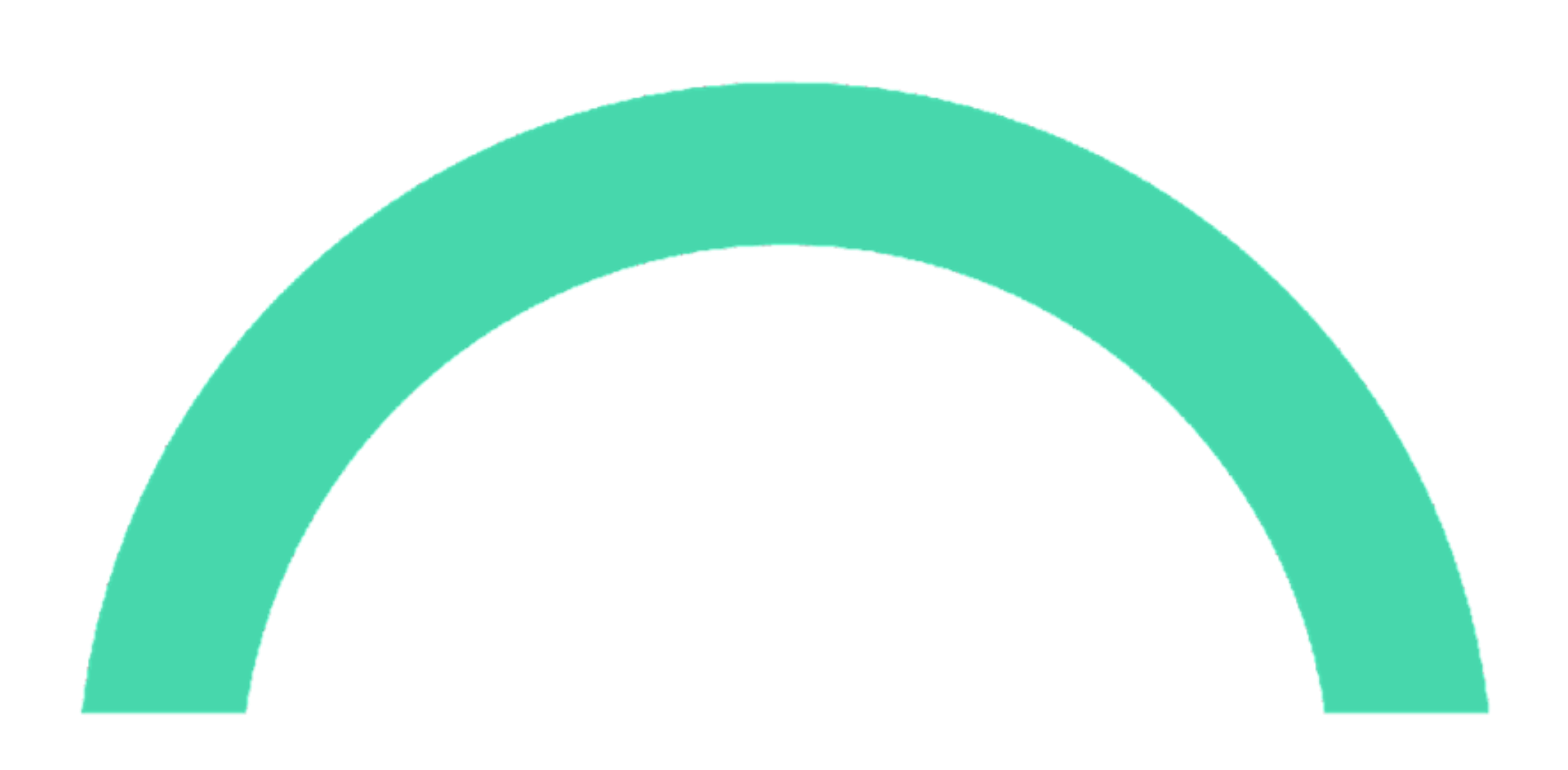

# **OID**ÁN

# 1) Compila le informazioni richieste per la registrazione

0)

Dopo il contatto telefonico e la firma del contratto, potrai procedere alla registrazione su Opyn utilizzando il seguente link: <u>paylater.</u> opyn.eu/registration

NB: l'e-mail e la password inserite serviranno per accedere alla tua area riservata

| Registrazione                                                                                                    |                      |
|----------------------------------------------------------------------------------------------------|----------------------|
| Codice Fiscale della tua azienda                                                                                                    |                      |
| Indirizzo e-mail aziendale                                                                                                    |                      |
| Password                                                                                                    |                      |
| Deve contenere:<br>• Tra 8 e 20 caratteri<br>• Almeno una lettera maiuscola<br>• Almeno un numero<br>• Almeno un carattere speciale<br>Conferma Password                                                                                                    |                      |
|                                                                                                    |                      |
|                                                                                                    |                      |
| Obbligatorio<br>Dichiaro di aver preso visione dell'informativa art.13 GI<br>per il trattamento dei dati personali *                                                                                                    | OPR                  |
| Obbligatorio<br>Dichiaro di aver preso visione dell'informativa art.13 GI<br>per il trattamento dei dati personali *<br>Acconsento al trattamento dei miei dati personali per I.<br>finalità B) dell'informativa per le attività di marketing<br>diretto                                                                                                    | DPR<br>a             |
| овыбатото<br>Dichiaro di aver preso visione dell'informativa art.13 GI<br>per il trattamento dei dati personali *<br>Acconsento al trattamento dei miei dati personali per l<br>finalità B) dell'informativa per le attività di marketing<br>diretto<br>Acconsento al trattamento dei miei dati personali per l<br>finalità C) dell'informativa per le comunicazioni<br>commerciali e promozionali - marketing diretto compi<br>da società terze                                                                 | DPR<br>a<br>a<br>uto |
| Obbligatorio<br>Dichiaro di aver preso visione dell'informativa art.13 GI<br>per il trattamento dei dati personali *<br>Acconsento al trattamento dei miei dati personali per l<br>finalità B) dell'informativa per le attività di marketing<br>diretto<br>Acconsento al trattamento dei miei dati personali per l<br>finalità C) dell'informativa per le comunicazioni<br>commerciali e promozionali - marketing diretto compi<br>da società terze<br>Continuando accetti l' <u>informativa privacy</u> di Opyn | DPR<br>a<br>a<br>uto |

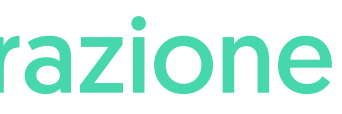

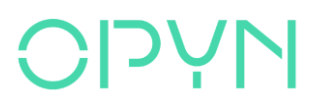

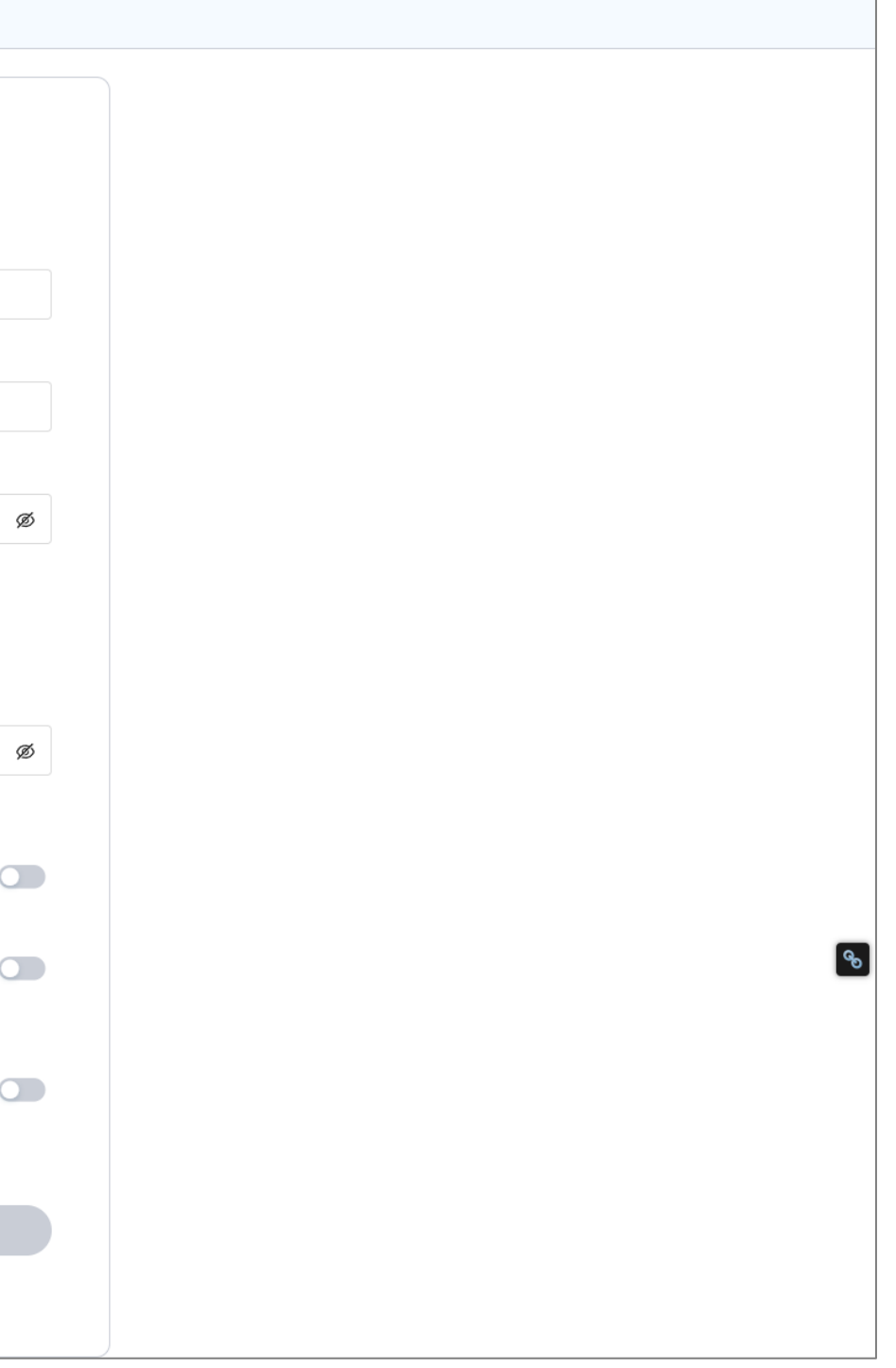

### 2) Inserisci il codice di verifica ricevuto sull'e-mail inserita

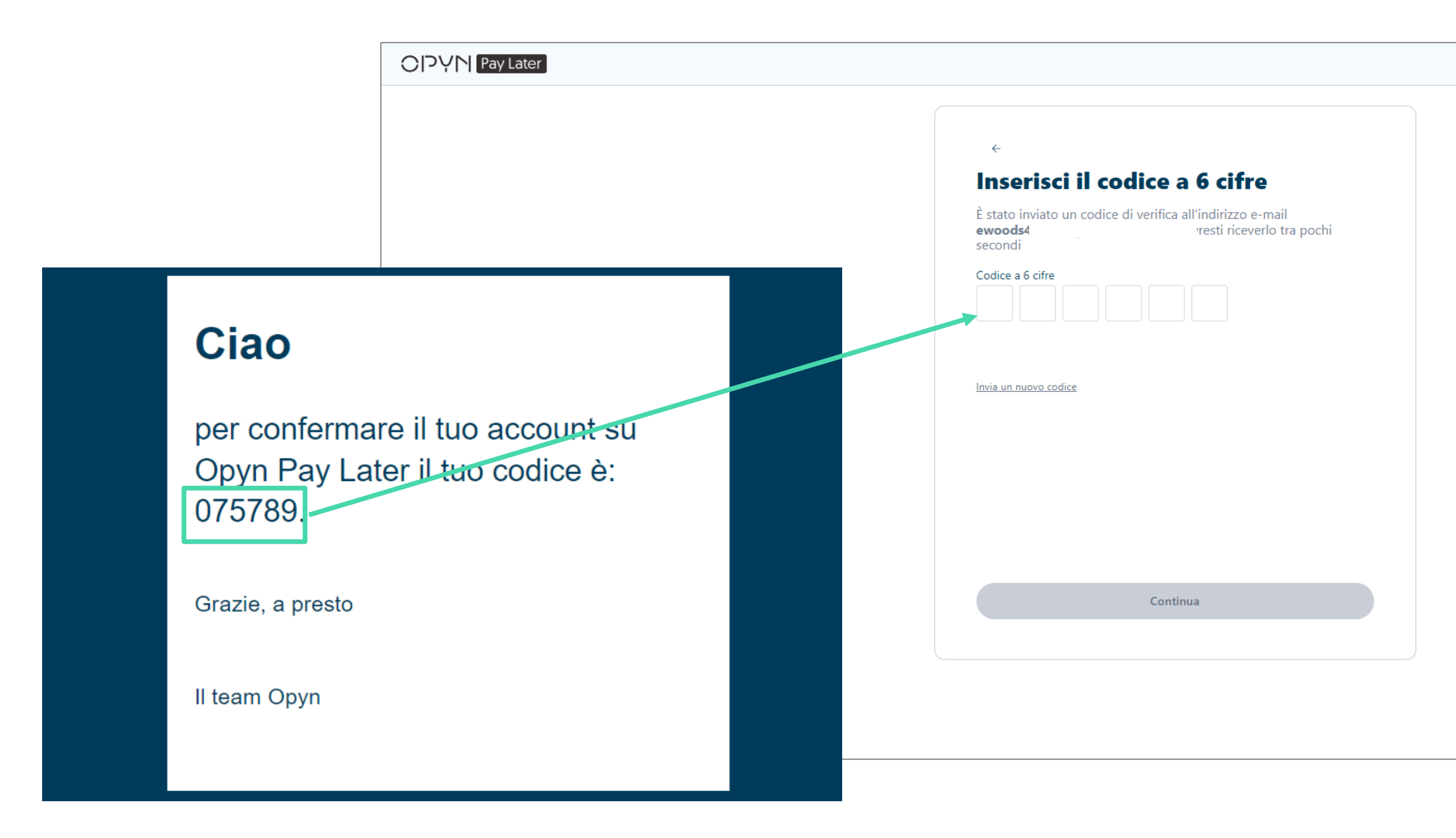

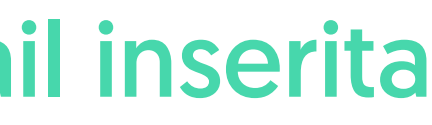

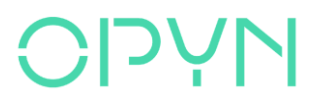

| ( | 3 | 1 |
|---|---|---|
|   | ٦ | 5 |
|   |   | - |

# 3) Inserisci anche il tuo numero di cellulare

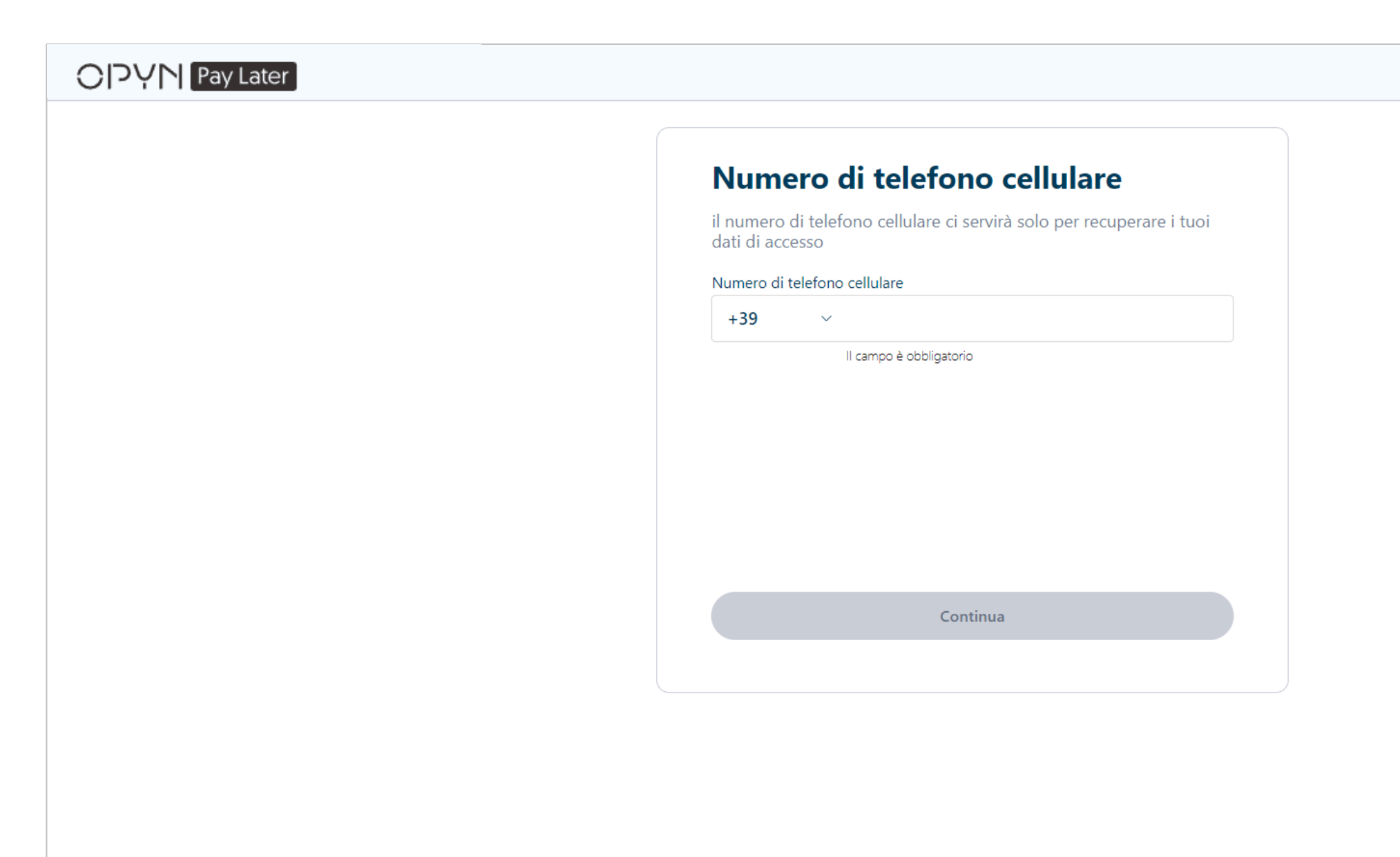

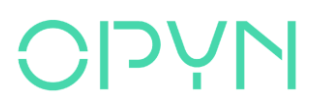

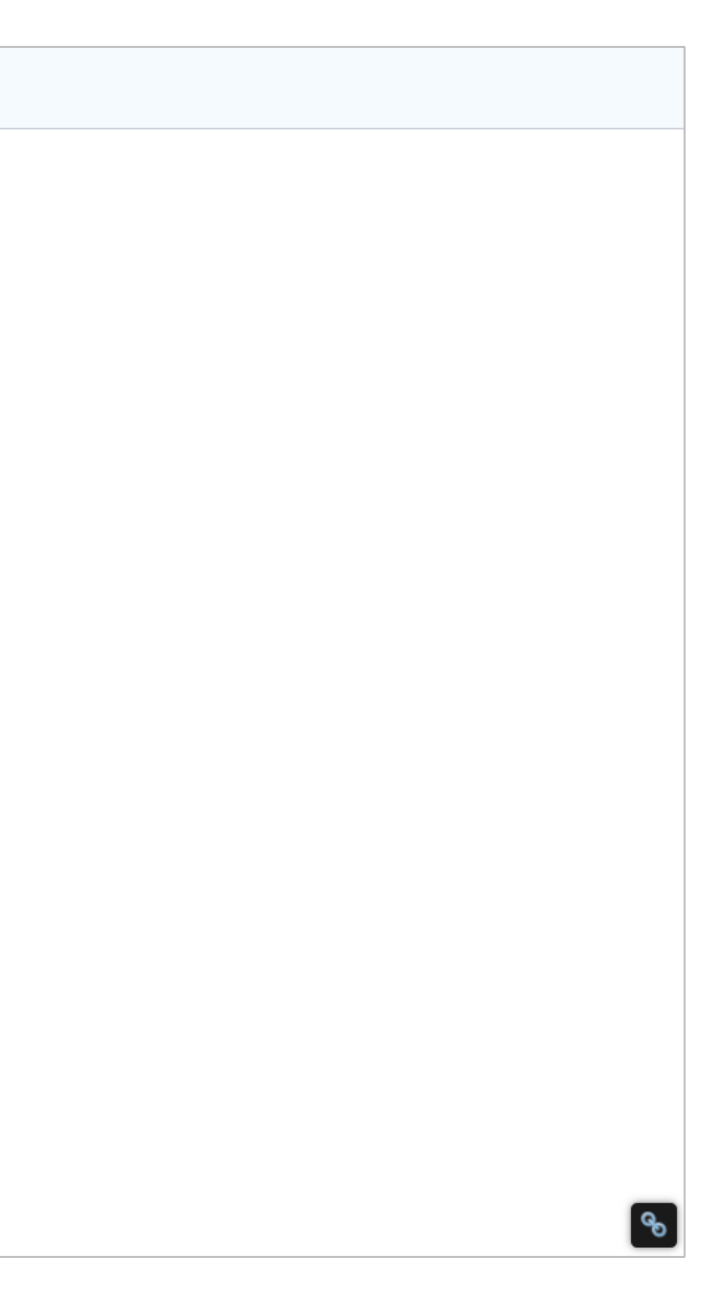

# 4) Inserisci il codice di verifica ricevuto via SMS

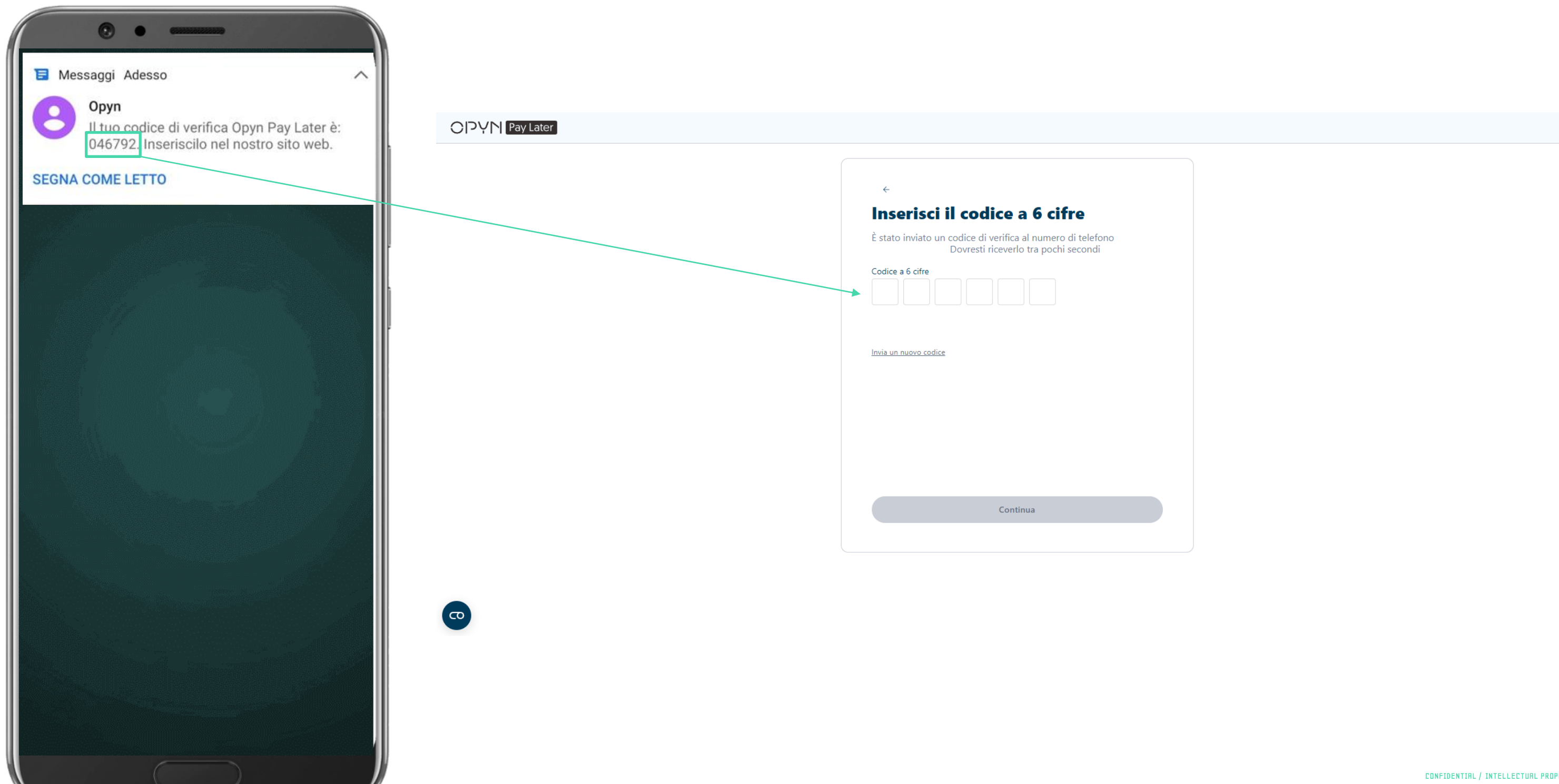

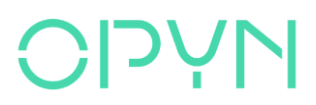

ବ୍ତ

#### 5) La registrazione è completata. Adesso puoi accedere alla tua area riservata

#### Clicca qui per accedere all'area riservata

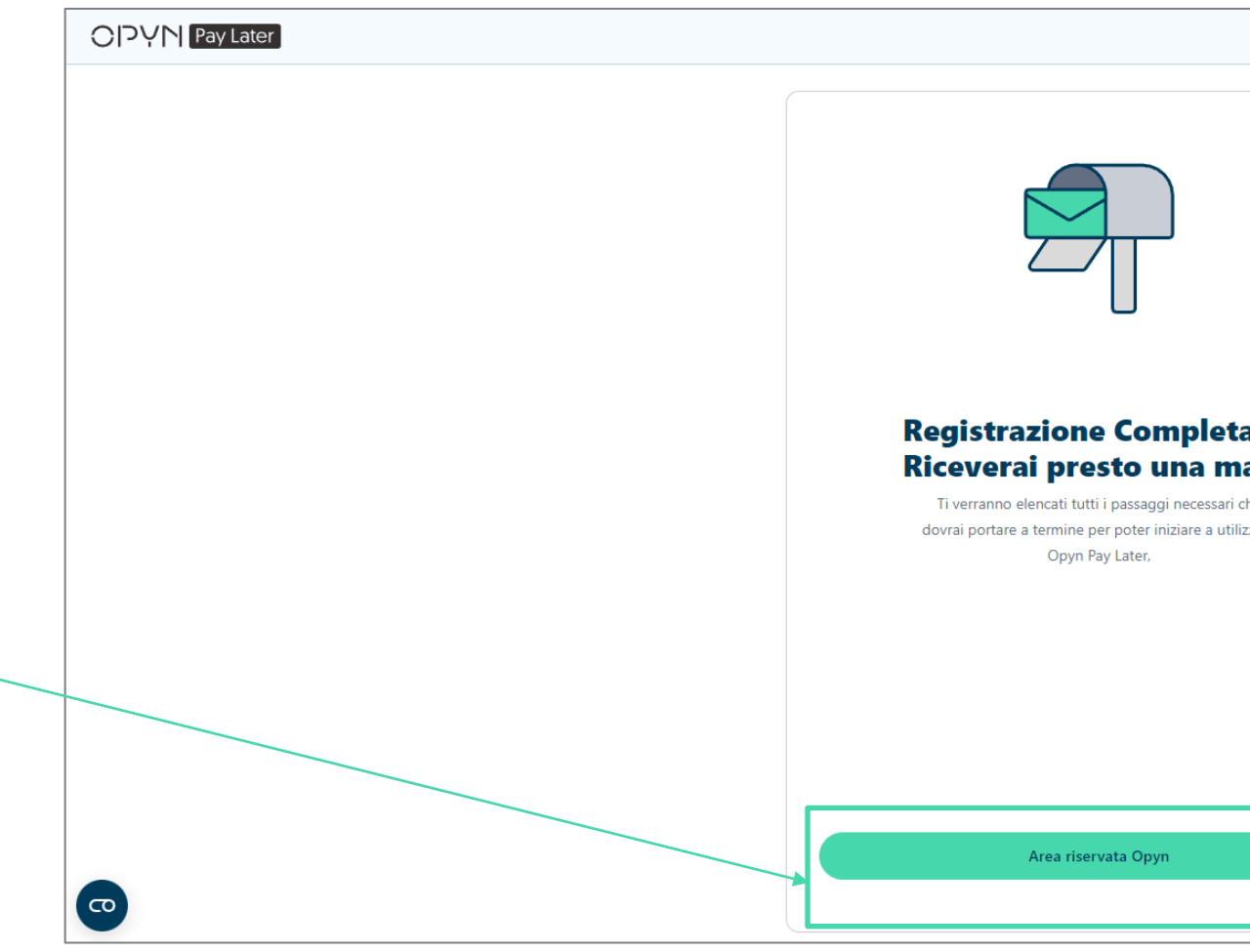

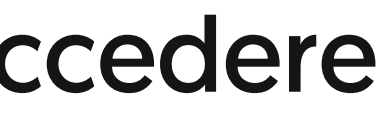

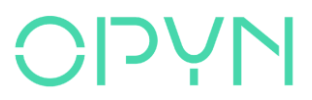

| tata!    |          |
|----------|----------|
| nail     |          |
| i che    |          |
| ilizzare |          |
|          |          |
|          |          |
|          |          |
|          |          |
|          |          |
|          |          |
|          |          |
|          |          |
|          |          |
|          |          |
|          |          |
|          | <b>ک</b> |

### Puoi accedere all'area riservata anche effettuando il login

Vai su: https://www.opyn.eu/

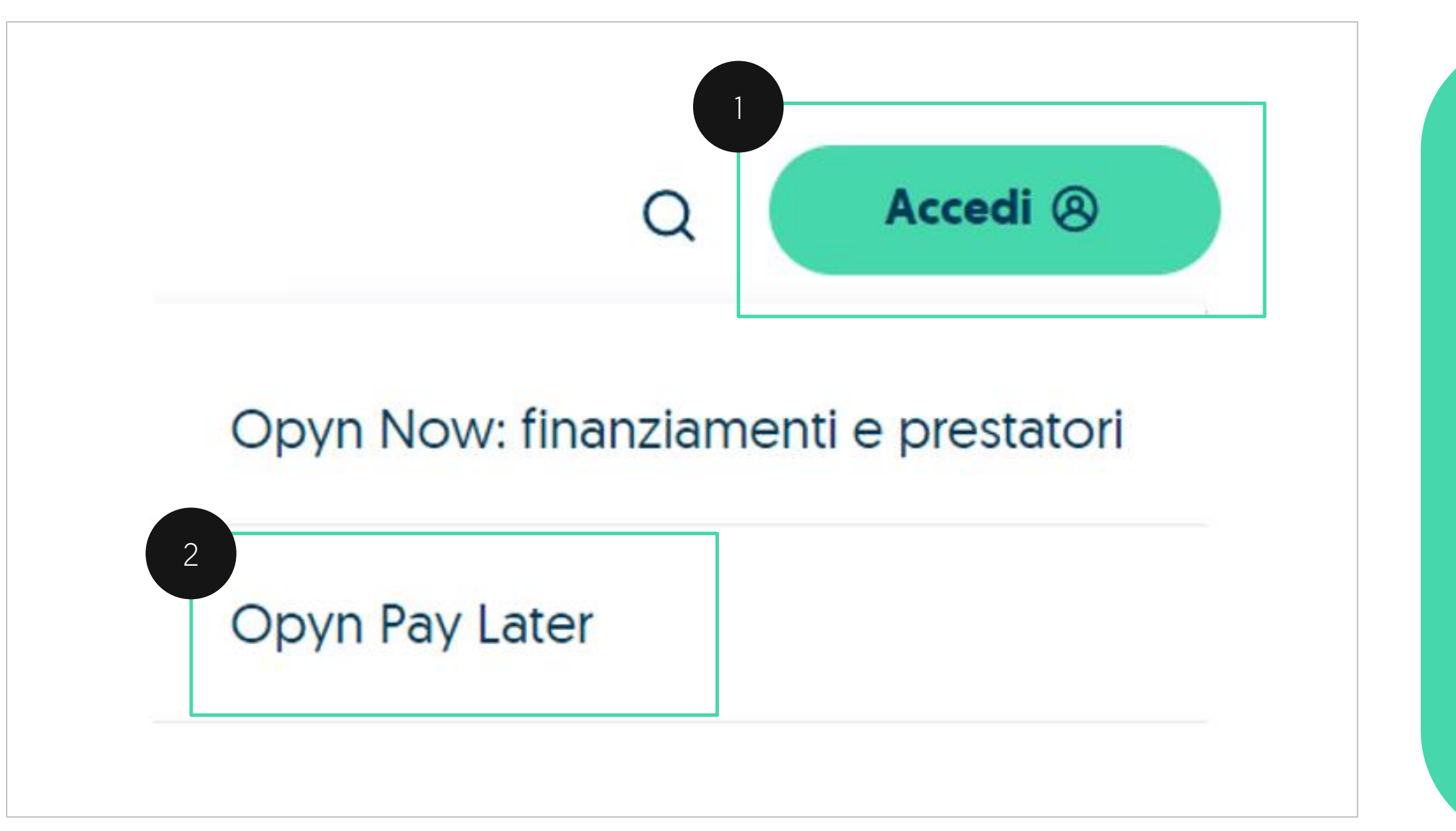

**OIJAN** 

Per accedere, dovrai selezionare il bottone ACCEDI A questo punto, si aprirà un menu a tendina in cui dovrai selezionare:

**OPYN PAY LATER** 

#### Pagina di accesso all'area riservata

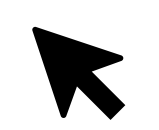

ര

#### Vai su: https://paylater.opyn.eu/login

| (Accedi                         |  |
|---------------------------------|--|
|                                 |  |
| Indirizzo e-mail                |  |
| Hai dimenticato la tua email?   |  |
| Password Ø                      |  |
| Hai dimenticato la tua password |  |
| Accedi                          |  |
|                                 |  |
|                                 |  |

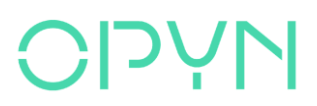

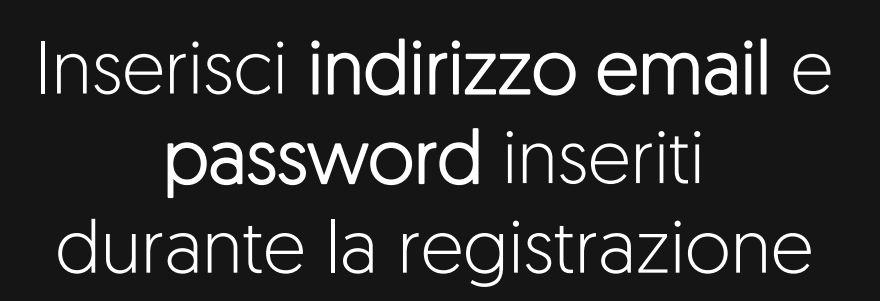

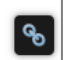

#### Per un supporto in più

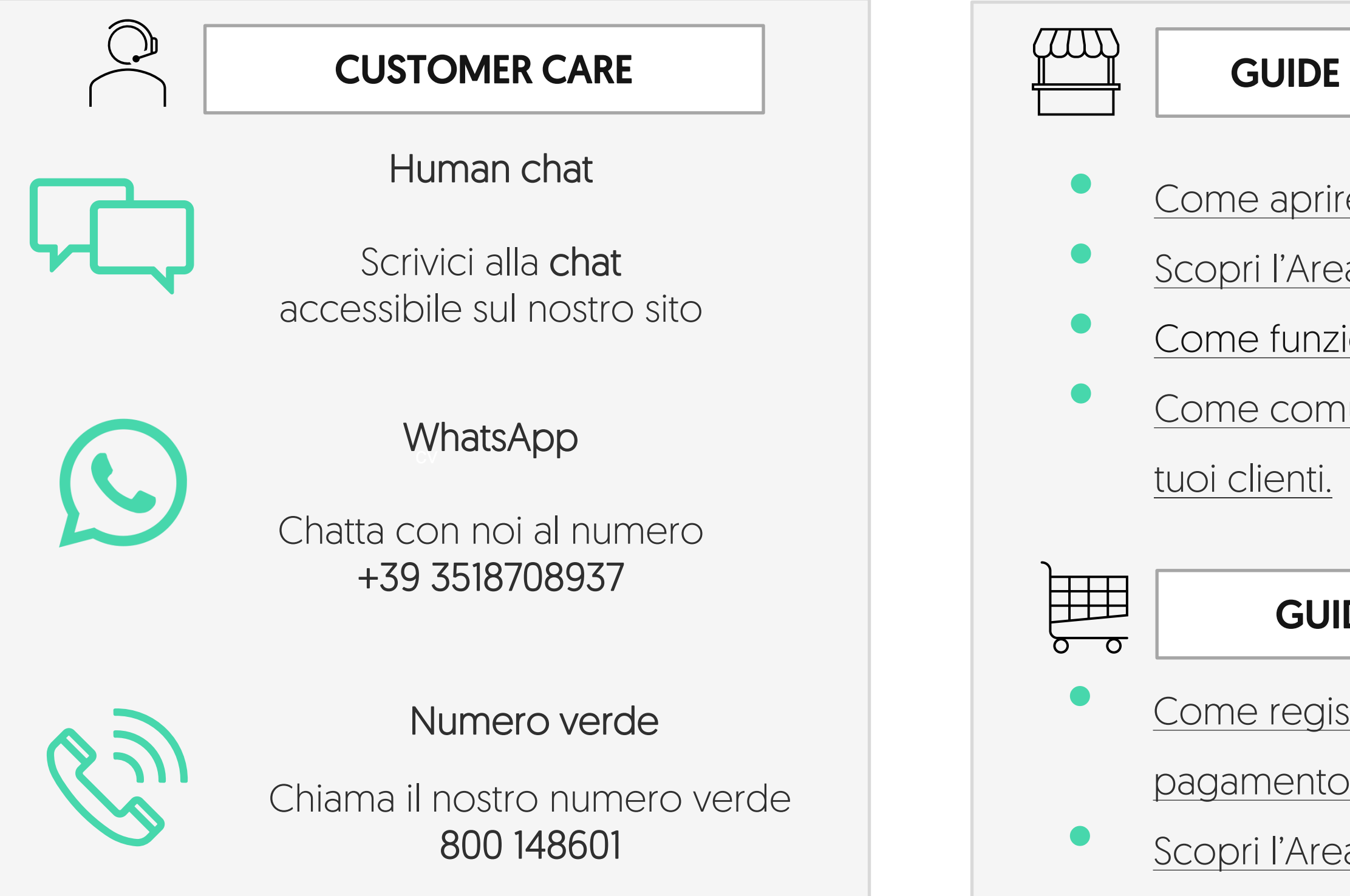

#### **NALO**

#### **GUIDE PER I MERCHANT**

- Come aprire un conto su Stripe.
- Scopri l'Area Riservata per <u>i merchant.</u>
- Come funziona il link di pagamento.
- <u>Come comunicare Opyn Pay Later ai</u>

#### **GUIDE PER I BUYER**

- Come registrarsi ed effettuare il
- pagamento con il link di pagamento.
- Scopri l'Area Riservata per i buyer.

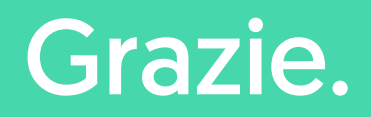

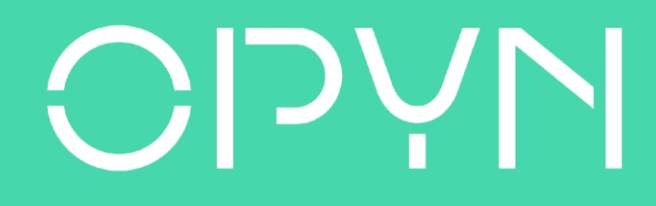